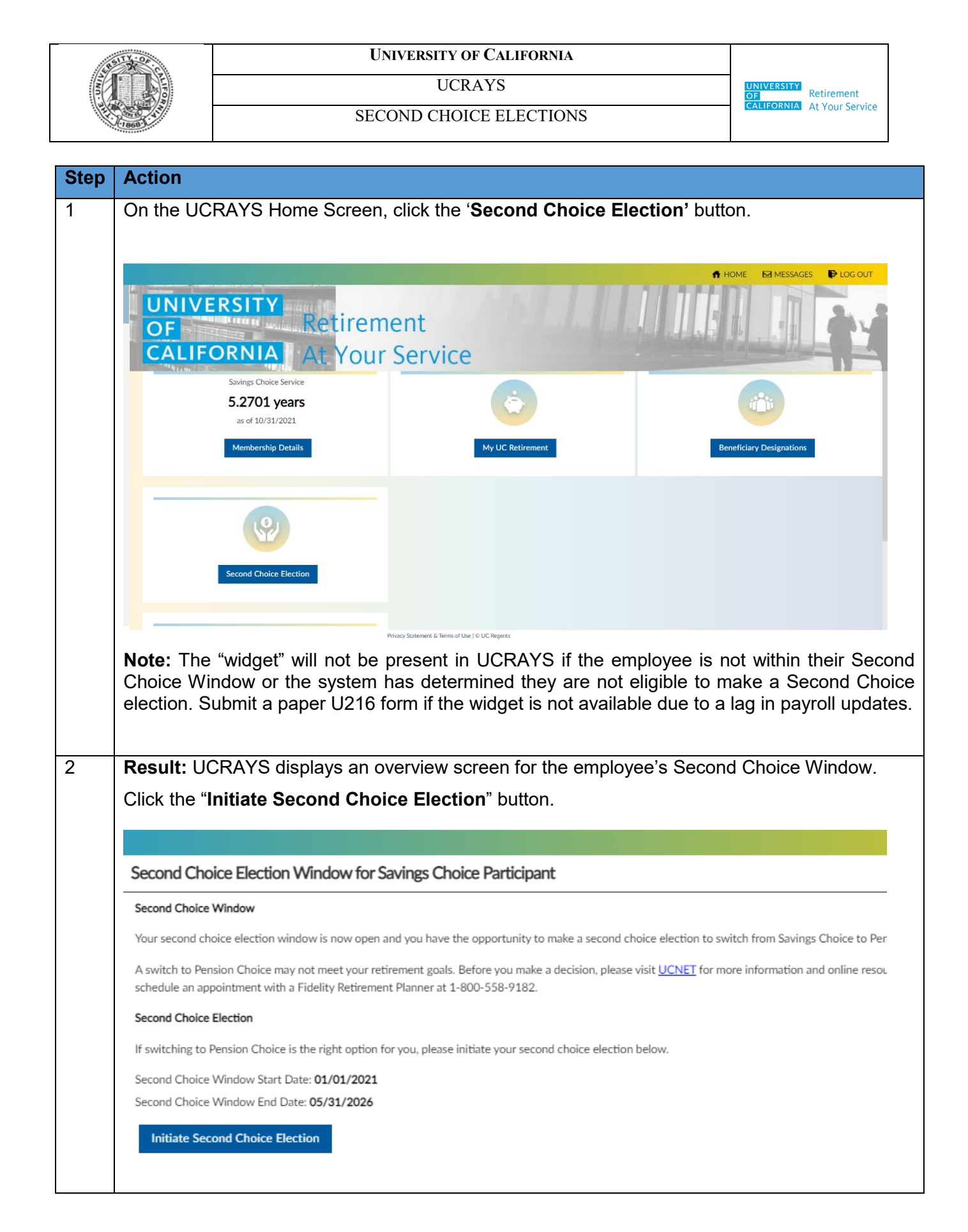

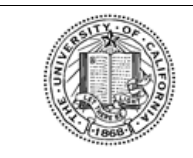

## UNIVERSITY OF CALIFORNIA

UCRAYS

SECOND CHOICE ELECTIONS

UNIVERSITY OF Retirement CALIFORNIA At Your Service

| Second Choice Election Window for Savings Choice Particinant                                                                                                    |                                                                                                    |
|----------------------------------------------------------------------------------------------------|----------------------------------------------------------------------------------------------------|
|                                                                                                    | w for Savings Choice Participant                                                                                                    |
| 1 Second Choice Election Details                                                                                                    | 2 Initiate Second Choice Election                                                                                                    |
| An active Savings Choice Participant,                                                                                                    | who is within their second choice window, may elect to switch their primary retirement benefit to Pension Choice under                                                                                                    |
| The second choice window opens on<br>choice election, whichever comes firs                                                                                                    | January 1 of the fifth anniversary of the calendar year in which you elected Savings Choice and extends through May 31 f<br>t.                                                                                                    |
| A switch from Savings Choice to Pens                                                                                                    | ion Choice is a change in the primary retirement benefits you will contribute to going forward; it is not retroactive. If you                                                                                                    |
| <ul> <li>Contributions to your Savings (</li> <li>Your years of service as a partition of the pension of the pension o</li></ul>                                                                                         | Choice account will stop. Your account balance will remain yours.<br>Ipant in Savings Choice will count towards vesting in UCRP, but <b>will not</b> count toward the UCRP service credit that deterr<br>alan for the remainder of your career, even if you separate and return to an eligible appointment. Participants in Pension C                                                                                                    |
| Your move from Saving Choice to Pen                                                                                                    | sion Choice will be effective the <b>next plan year</b> (which begins on July 1), depending on when you submit your election.                                                                                                    |
| To continue with your switch to Pensi                                                                                                    | on Choice, please select Next.                                                                                                    |
|                                                                                                    |                                                                                                    |
| Cancel                                                                                                    | Next                                                                                                    |
| f member wishes not to                                                                                                    | proceed making an election they can click on the "Cancel" buttor                                                                                                    |
| Check the " <b>I agree</b> " hox                                                                                                    | to display the "Initiate Second Choice Election" button                                                                                                    |
| Check the " <b>I agree</b> " box<br>Then, once ready to su<br><b>Election</b> " button.                                                                                                    | to display the "Initiate Second Choice Election details screens<br>Ibmit the irrevocable election, click on the "Initiate Second C                                                                                                    |
| Check the " <b>I agree</b> " box<br>Then, once ready to su<br><b>Election</b> " button.<br>Second Choice Election Window for Savin                                                                                                    | to display the "Initiate Second Choice Election details screens"<br>Ibmit the irrevocable election, click on the "Initiate Second C<br>gs Choice Participant                                                                                                    |
| Check the <b>"I agree</b> " box<br>Then, once ready to su<br><b>Election</b> " button.<br>Second Choice Election Window for Savin<br>Second Choice Election Details 2 Initiat                                                                                                    | to display the "Initiate Second Choice Election details screens"<br>to display the "Initiate Second Choice Election" button.<br>Ibmit the irrevocable election, click on the "Initiate Second C<br>gs Choice Participant<br>e Second Choice Election                                                                                                    |
| Check the " <b>I agree</b> " box<br>Then, once ready to su<br><b>Election</b> " button.<br>Second Choice Election Window for Savin<br>Second Choice Election Details 2 Initiat<br>To finalize your second choice Election to switch to P<br>When you are ready to make your switch, check the b                                                                                                    | to display the "Initiate Second Choice Election details screens"<br>to display the "Initiate Second Choice Election" button.<br>Ibmit the irrevocable election, click on the "Initiate Second C<br>gs Choice Participant<br>e Second Choice Election<br>Insion Choice, please review the details below. If you do not wish to proceed at this time, select Cancel.<br>ox below acknowledging your agreement to the terms and select Initiate Second Choice Election.                                                                                                    |
| Check the "I agree" box<br>Then, once ready to su<br>Election" button.<br>Second Choice Election Window for Savir<br>Second Choice Election Details<br>(2) Initiat<br>To finalize your second choice Election to switch to P<br>When you are ready to make your switch, check the to<br>Second Choice Election to switch from Savings Choice                                                                                                    | to display the "Initiate Second Choice Election details screens"<br>to display the "Initiate Second Choice Election" button.<br>Ibmit the irrevocable election, click on the "Initiate Second C<br>gs Choice Participant<br>e Second Choice Election<br>Insion Choice, please review the details below. If you do not wish to proceed at this time, select Cancel.<br>ox below acknowledging your agreement to the terms and select Initiate Second Choice Election.                                                                                                    |
| Check the <b>"I agree</b> " box<br>Then, once ready to su<br><b>Election</b> " button.<br>Second Choice Election Window for Savir<br>Second Choice Election Details<br>Second Choice Election Details<br>Contraction of the second choice Election to switch to P<br>When you are ready to make your switch, check the to<br>Second Choice Election to switch from Savings Choice<br>Lection Choice Election to switch from Savings Choice<br>Lection Choice Election to switch from Savings Choice | to display the "Initiate Second Choice Election details screens"<br>to display the "Initiate Second Choice Election" button.<br>Ibmit the irrevocable election, click on the "Initiate Second C<br>gs Choice Participant<br>e Second Choice Election<br>ension Choice, please review the details below. If you do not wish to proceed at this time, select Cancel.<br>ox below acknowledging your agreement to the terms and select Initiate Second Choice Election.<br>e to Pension Choice<br>the benefit from Saving Choice to Pension Choice.                                                                                                    |
| Check the "I agree" box<br>Then, once ready to su<br>Election" button.<br>Second Choice Election Window for Savir<br>Second Choice Election Details (2) Initiat<br>To finalize your second choice Election to switch to P<br>When you are ready to make your switch, check the t<br>Second Choice Election to switch from Savings Choice<br>Lection, elect to change my primary retireme<br>(2) agree that by checking this box and selecting Initial                                                                                                    | to display the "Initiate Second Choice Election details screens"<br>to display the "Initiate Second Choice Election" button.<br>Ibmit the irrevocable election, click on the "Initiate Second C<br>gs Choice Participant<br>e Second Choice Election<br>ansion Choice, please review the details below. If you do not wish to proceed at this time, select Cancel.<br>ox below acknowledging your agreement to the terms and select Initiate Second Choice Election.<br>a to Pension Choice<br>It benefit from Saving Choice to Pension Choice.<br>iate Second Election that:                                                                                                    |
| Check the "I agree" box<br>Then, once ready to su<br>Election" button.<br>Second Choice Election Window for Savir<br>Second Choice Election Details<br>Control Choice Election Details<br>Control Choice Election Details<br>Control Choice Election Details<br>Control Choice Election Details<br>Control Choice Election Details<br>Control Choice Election to switch to P<br>When you are ready to make your switch, check the the<br>Second Choice Election to switch from Savings Choice<br>Longenetic Control Choice Election to switch from Savings Choice<br>Longenetic Control Choice Election to switch from Savings Choice<br>Longenetic Control Choice Election to switch from Savings Choice<br>Longenetic Control Choice Election to switch from Savings Choice<br>Longenetic Control Choice Election to switch from Savings Choice<br>Longenetic Control Choice Election to switch from Savings Choice<br>Longenetic Control Choice Election to switch from Savings Choice<br>Longenetic Control Choice Election to switch from Savings Choice<br>Longenetic Choice Election to switch from Savings Choice<br>Longenetic Control Choice Election to switch from Savings Choice<br>Longenetic Choice Election to switch from Savings Choice<br>Longenetic Choice Election to switch from Savings Choice<br>Longenetic Choice Election to switch from Savings Choice<br>Longenetic Choice Election to switch from Savings Choice<br>Longenetic Choice Election to switch from Savings Choice<br>Longenetic Choice Election to switch from Savings Choice<br>Longenetic Choice Election to switch from Savings Choice<br>Longenetic Choice Election to switch from Savings Choice<br>Longenetic Choice Election to switch from Savings Choice<br>Longenetic Choice Election to switch from Savings Choice Participate in the<br>Longenetic Choice Election to switch from Savings Choice Participate in the<br>Longenetic Choice Election to switch from Savings Choice Participate in the<br>Longenetic Choice Election to the University's and my control Choice Election to switch from Savings Choice Participate in the<br>Longenetic Choice Election to switch from Savings Choice P                   | ys the second of two Second Choice Election details screens<br>to display the "Initiate Second Choice Election" button.<br>Ibmit the irrevocable election, click on the "Initiate Second C<br>gs Choice Participant<br>e second Choice Election<br>ension Choice, please review the details below. If you do not wish to proceed at this time, select Cancel.<br>ox below acknowledging your agreement to the terms and select Initiate Second Choice Election.<br>e to Pension Choice<br>In benefit from Saving Choice to Pension Choice.<br>Hate Second Election that:<br>retirement benefit option, Pension Choice and Savings Choice, and how it relates to my retirement objectives.<br>ersity of California Retirement Plan and the DC Supplement, if applicable. |